## Návod pro přihlášení do Geologické olympiády na elportálu MU

1. Na odkaze <u>https://is.muni.cz/ekurzy/GEO2024</u> klikněte na tlačítko "Přihlásit se do kurzu":

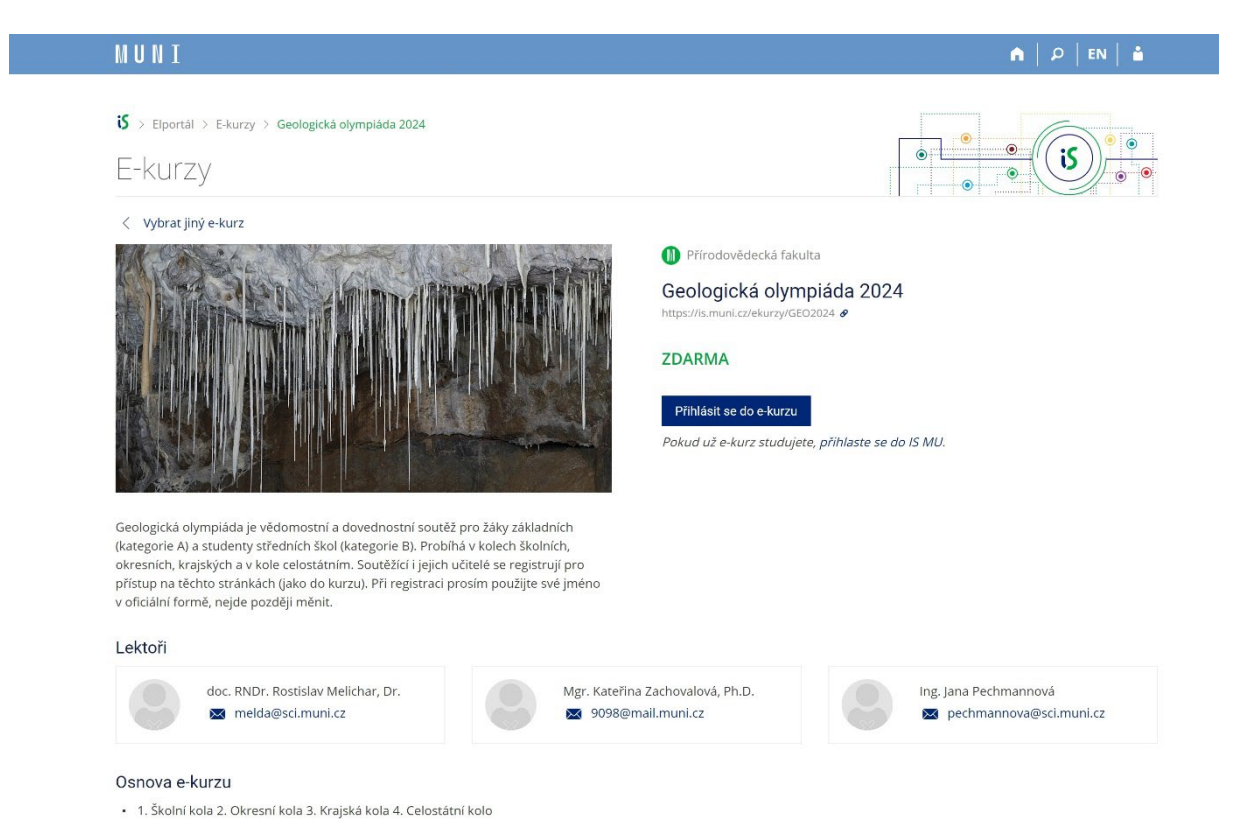

 Otevře se vám přihlašovací formulář. Pokud již máte učo a heslo, vepište je do formuláře a přihlašte se kliknutím na tlačítko "Přihlásit". (Pokud jste heslo zapomněli, je možné ho obnovit na odkazu "Zapomenuté heslo nebo učo.").

| MUNI                                 |                |              |                                                                        | E |
|--------------------------------------|----------------|--------------|------------------------------------------------------------------------|---|
| Přihlášení do IS ML                  |                |              |                                                                        |   |
| Učo nebo přezdívka<br>Primární heslo | <b>≜</b><br>0• | វេ<br>f<br>G | Založit účet<br>Přihlásit se přes Facebook<br>Přihlásit se přes Google |   |
| Zapomenuté heslo nebo učo            | Přihlásit      |              |                                                                        |   |

(I) Uložením hesla v prohlížeči přebíráte osobní odpovědnost za jeho zneužití.

 Pokud ještě učo nemáte, využijte volbu "Založit účet". V dalším otevřeném formuláři pak vyplňte správně své jméno (toto jméno se bude dále oficiálně používat!) a E-mail, na který vám bude přeposílána písemná komunikace. Zvolte si heslo podle pravidel a opište kontrolní kód.

Ι

| IUNI |                                                                        | EN |
|------|------------------------------------------------------------------------|----|
| IUNI | Iméno*         Iméno*         Příjmení*         E-mail*         Heslo* | EN |
|      | Heslo znovu*                                                           |    |
|      | Opište kontrolní kód* EKUJ7Y                                           |    |
|      | Zpět k přihlášení Založit účet                                         |    |

4. Přijde vám kontrolní E-mail, kde musíte svoje přihlášení potvrdit. Pokud nepřijde, zřejmě nefunguje vaše E-mailová schránka nebo jste uvedli chybnou adresu.

Bez předchozího přihlášení nebo případného vytvoření účtu není možné se soutěže zúčastnit!

Vyučující musí ještě vyplnit přihlášku učitele, pro kterou potřebují znát učo, jméno a datum narození každého ze soutěžících.

## Další informace najdete po přihlášení uvnitř v interaktivní osnově.